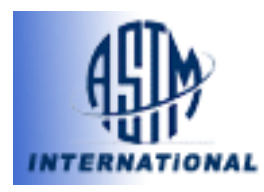

ASTM Standards 資料庫使用手冊

### **ASTM International Library**

ASTM (American Society for Testing and Materials)是國際性標準制定組織,成立於 1898年,是世界上最早、最大的非盈利性標準制定組織之一,任務是制訂材料、產品、系統 和服務的特性和性能標準及促進有關知識的發展。為工業界最大且歷史悠久的標準權威機 構,文獻反映了相關專業領域的最新進展和動態,具有極高的學術價值。

查詢介面結合了不同的查詢方式,幫助您取得所需之標準及期刊文件。可利用文件編號、 關鍵字、組織名稱、標準種類、出版日期、內容範圍等資訊,查詢所需之資料。資料庫包涵 7000篇以上的專業期刊,以及 130 個多領域 50000 多筆的標準文件,是國內外各大專校 院理工科系所必備的參考工具。

## ASTM International Library 首頁

| Address 🙋 http://db.igroupnet.com/astm/main.nsp                                                                                                    | 🔹 🄁 Go 🛛 Links 🎽                                                                                                    |
|----------------------------------------------------------------------------------------------------|----------------------------------------------------------------------------------------------------|
| Standards Worldwide                                                                                                    |                                                                                                    |
| INTERNATIONAL Basic/ Advanced Search   Browse Standards   Marked List  Saved                                                                                                    | Search   Help   About  >>> ASTM Journals                                                                                                    |
| American Society for Testing and Materials (ASTM)<br>Founded in 1898, ASTM International is a not-for-profit organization that<br>provides a global forum for the development and publication of voluntary                                                                                                    | Basic Search [Tips]                                                                                                    |
| consensus standards for materials, products, systems, and services.Over<br>30,000 individuals from 100 nations are the members of ASTM International,                                                                                                    | Describe what you are looking for:                                                                                                    |
| who are producers, users, consumers, and representatives of government<br>and academia. In over 130 varied industry areas. ASTM standards serve as                                                                                                    | Search                                                                                                    |
| the basis for manufacturing, procurement, and regulatory activities. Formerly<br>known as the American Society for Testing and Materials, ASTM International<br>provides standards that are accepted and used in research and development,<br>product testing, quality systems, and commercial transactions around the | Search in: Reset                                                                                                    |
| globe.<br>Powered by: iGroup's<br>Information Service Engine                                                                                                    | Copyright © 1996-2003 ASTM. All Rights Reserved.<br>ASTM International, 100 Barr Harbor Drive, PO Box C700,<br>West Conshohocken, Pennsylvania, USA 19428-2559                                       |
| eBridge™<br>The Expressway to Knowledge                                                                                                    | Gearch results are for personal use only and may not be stored<br>in any electronic medium and may not be used to create any other database.<br>Hard copies of search results may not be reproduced. |

ASTM 資料庫網際網路位址(URL): 標準 --<u>http://dbonline.igroupnet.com/astm</u>

檢索功能介紹

### **Browse**瀏覽

瀏覽標準清單

- 1. 點選"Browse Standards"瀏覽資料庫中所有標準,以標準編號英文字母順序排列。
- 2. 選擇字母表的字母,檢視每組內的所有標準。選擇 NEXT 下一頁或是 PREV 前一頁標準。

#### ASTM International 資料庫使用說明

3. 其中,可瀏覽標準選項除現行標準外尙有符合 ISO 的標準,臨時的標準與草稿的標準。

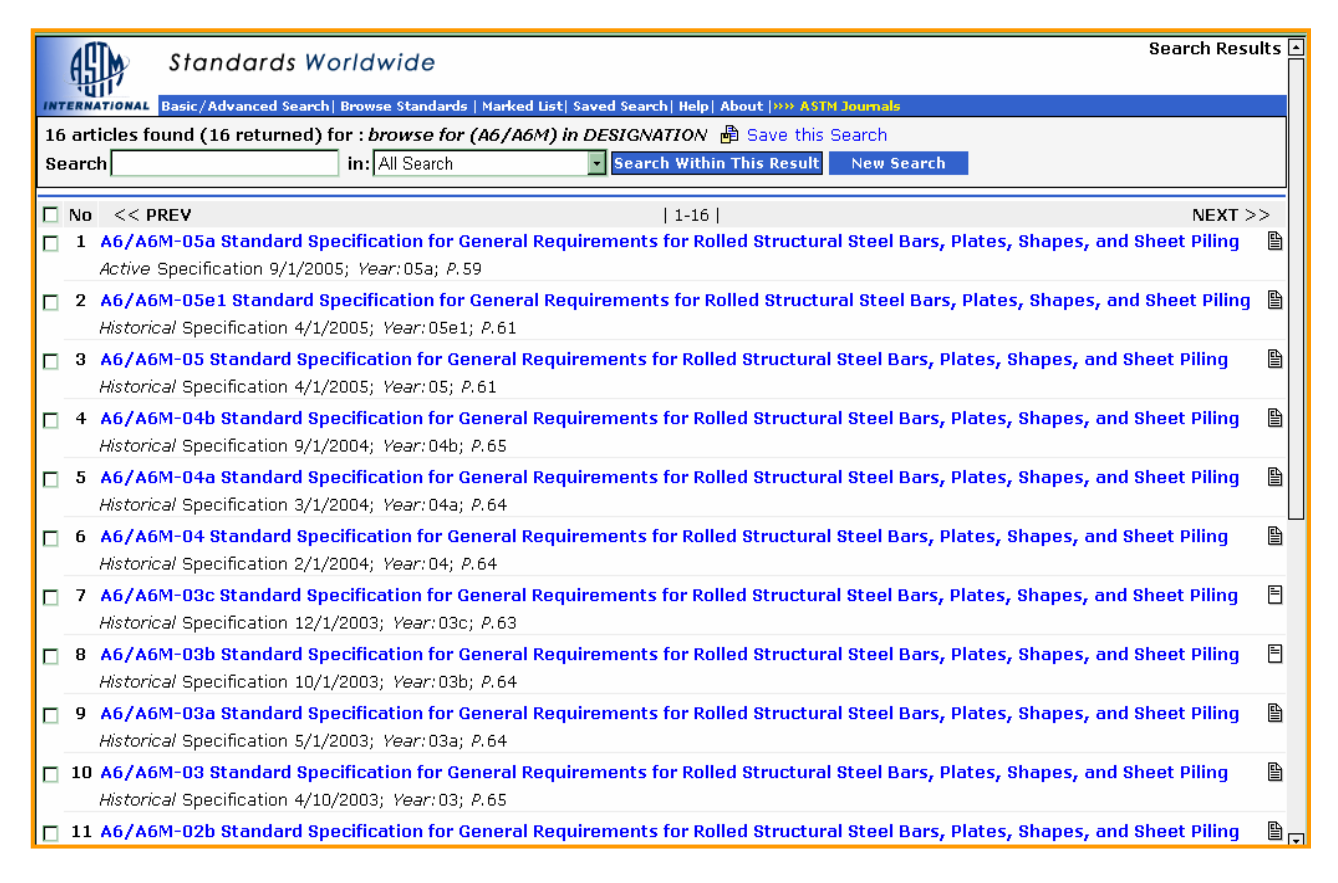

- 搜尋結果螢幕顯示,選擇想要展示的標準的標題。現行的標準才有詳細全文影像檔,歷史 的列表標準,僅提供部分相關的參考資料。
- 5. 確認標準的標題之後,點選 ASTM 標準-摘要的展示螢幕。
- 6. 閱讀摘要之後,捲軸螢幕至底部,選擇全文 PDF 圖示觀看整個 ASTM 標準內容。

## <u>Search檢索</u>

#### Simple Search 簡易檢索

| Standards Worldwide                                                                                                    |                                                                                                    |
|----------------------------------------------------------------------------------------------------|----------------------------------------------------------------------------------------------------|
| American Society for Testing and Materials (ASTM)<br>Founded in 1898, ASTM International is a not-for-profit organization that<br>provides a global forum for the development and publication of voluntary<br>consensus standards for materials, products, systems, and services.Over<br>30,000 individuals from 100 nations are the members of ASTM International,<br>who are producers, users, consumers, and representatives of government<br>and academia. In over 130 varied industry areas, ASTM standards serve as<br>the basis for manufacturing, procurement, and regulatory activities. Formerly<br>known as the American Society for Testing and Materials, ASTM International<br>provides standards that are accepted and used in research and development,<br>product testing, quality systems, and commercial transactions around the<br>globe. | Basic Search [Tips]           Describe what you are looking for:           Search           Search in:           All Search           All Search                                                                                                    |
| Powered by: icroup's<br>Information Service Engine<br>Bridge™<br>The Expressway to Knowledge                                                                                                    | Copyright © 1996-2003 ASTM. All Rights Reserved.<br>ASTM International, 100 Bart Harbor Drive, PO Box C700,<br>West Conschohocken, Pennsylvania, USA 19428-2959<br>Search results are for personal use only and may not be stored<br>In any electronic medium and may not be used to create any other database.<br>Hard copies of search results may not be reproduced. |

- 1. 輸入標準編號或主題。"
- <u>All Search</u>--全部搜尋
   <u>Designation/Number</u>--指定標準編號, EX: E50
   <u>Subject</u>--主題,如STEEL。

注意:檢索優先的順序—指定標準編號(爲檢索標準最快的方法) => 主題檢索 => 全部搜尋(最後的選擇)。

- 3. 選擇<u>Search</u>搜尋按鈕開始搜尋。或者,選擇<u>Reset</u>復原按鈕清理搜尋選擇。
- 4. 運用檢索技巧進行搜尋"AND"."OR"及"NOT"。EX: Fertilizers AND Soil.。
- 5. 運用<u>Index Fields</u>關鍵字再針對檢索結果做進一步的搜尋。 EX: (Natt W.):AUTHOR and (Life Cycle Assessment):TITLE。

#### 檢視簡易檢索結果

| Standards Worldwide                                                                               |                                                                                                    |            | S                                 | earch Results 🔺 |
|---------------------------------------------------------------------------------------------------|----------------------------------------------------------------------------------------------------|------------|-----------------------------------|-----------------|
| INTERNATIONAL Basic/Advanced Search Browse Stand<br>2 articles found (2 returned) for : browse fo | lards   Marked List  Saved Search   Help   About  >>> ASIN<br>r (At ) in DESIGNATION 晶 Save this Search | M Journals |                                   |                 |
| Search in: All Sea                                                                                | rch Search Within This Result                                                                           | New Searc  | h                                 |                 |
| 🗖 No << PREV                                                                                      | 1-2                                                                                                    |            |                                   | NEXT >>         |
| 1 A1-00(2005) Standard Specification for<br>Active Specification 3/1/2005; Year: 00(20)           | <b>ır Carbon Steel Tee Rails</b><br>005); <i>P</i> .6                                                   |            |                                   |                 |
| 2 A1-00 Standard Specification for Carbo<br>Historical Specification 9/10/2000; Year: 0           | o <mark>n Steel Tee Rails</mark><br>JO; <i>P</i> .6                                                     |            |                                   |                 |
| Select/Deselect All                                                                               |                                                                                                    |            |                                   |                 |
| << <b>PREV</b>                                                                                    | 1-2                                                                                                    |            |                                   | NEXT >>         |
| Process Selected Articles:<br>Mail To:<br>Save to Disk Print Selected                             | Send Now<br>Clear Selected                                                                              | å å Å      | Marked List:<br>Add Selected View |                 |

從結果進行另外的搜尋或者其他功能。 這些選擇包括:

### ASTM International 資料庫使用說明

<u>Search Within This Result</u>:設定搜尋條件,縮小查詢結果。 <u>New Search</u>:設定新搜尋條件。 <u>Process Selected Articles</u>:寄送至指定電子信箱帳號。 <u>Marked List</u>:自行設定標準清單。

#### Advanced Search進階檢索

| Describe what you are looking for: |            |   |
|------------------------------------|------------|---|
| stainless steel tubing             | Subject    | ~ |
|                                    | Scope      | ~ |
|                                    | Туре       | ~ |
| AND 💌                              | References | × |
| Limit by :                         |            |   |
| Interest Area: All Interest Area   |            |   |

- 1. 輸入搜尋條件,選擇下拉式清單的對應項目。
- 2. 可利用下列單一或同時使用多種方式來查詢您所要的標準文件:

 All Search (所有搜尋)

 Titles (標準名稱)

 Standards Type (標準的種類): 包含 Guides(指引), Specifications(規範),

 Test Methods(測試方法), Terminology(術語), and Practices(慣例)

 Designation/Number (文件編號)

 Subject (主題)

 Scope (概要)

 Index terms (關鍵字)

 Developed by Subcommittee (所屬機構)

 Book of standards Volume (標準號碼)

 Full text (全文)

 2. 設定Interest Area標準檢索範圍: 可預設選擇決定搜尋的標準領域範圍, 縮小或擴大檢

- 2. 設定Interest Area標準檢索範圍:可預設選擇決定搜尋的標準領域範圍,縮小或擴大檢 索結果。
- 3. 設定年份(<u>Year</u>)與查詢結果顯示筆數(<u>Results</u>)。
- 4. 選擇<u>Search</u>搜尋按鈕開始搜尋。

# 檢索結果摘要畫面

- 1. 確認標準的標題之後,點選 ASTM 標準-摘要的展示螢幕如下。
- 2. 閱讀摘要之後,捲軸螢幕至底部,點選全文 PDF 圖示觀看整個 ASTM 標準內容。

|                                                                                                    | ds Worldwide<br>Searchi Browse Standards i Marked Listi Saved Searchi Helpi About                                                                                                    | Document Details                                                                                                    |
|----------------------------------------------------------------------------------------------------|----------------------------------------------------------------------------------------------------|----------------------------------------------------------------------------------------------------|
| Search for: browse for (A269)                                                                                                    | in DESIGNATION                                                                                                    |                                                                                                    |
| A269 A269-02a Standard                                                                                                    | d Specification for Seamless and Welded Austenitic Stainless Steel Tubing for Gen                                                                                                    | eral Service                                                                                                    |
| Developed by Subcommittee                                                                                                    | e: □ A01.10                                                                                                    | Ranked No. 1 in search results.                                                                                       |
| Index Terms:                                                                                                    | austenitic stainless steel<br>seamless steel tube<br>stainless steel tube<br>steel tube<br>welded steel tube<br>23.040.10                                                                                                    | << PREV NEXT >><br>Save Print Mark Back<br>Refine your search by selecting<br>check boxes (on the left and<br>below): |
| Standards Type:                                                                                                    | Specification                                                                                                    | Subcommittee                                                                                                    |
| Book of Standards Volume:                                                                                                    | 01.01                                                                                                    | Standards Type                                                                                                    |
| 1. SCOPE:<br>1.1 This specification covers gr<br>temperature service, as design:<br>1.2 The tubing sizes and thickr<br>in. (0.51 mm) in nominal wall-th<br>1.3 Mechanical property require<br>thickness.                                                                         | ades of nominal-wall-thickness, stainless steel tubing for general corrosion-resisting and low- or high-<br>ated in .<br>resses usually furnished to this specification are 1/4 in. (6.4 mm) in inside diameter and larger and 0.020<br>rickness and heavier.<br>ements do not apply to tubing smaller than 1/8 in. (3.2 mm) in inside diameter or 0.015 in. (0.38 mm) in                                                                                                    | <ul> <li>Reference</li> <li>Last Search</li> <li>Search Again</li> <li>Reset</li> </ul>                               |
| 2. Referenced Documents:<br>A262 K⊞ - Practices for Detec<br>A370 K⊞ - Test Methods and<br>A450/A450M K⊞ - Specificatio<br>A480/A460M K⊞ - Specificatio<br>A632 K⊞ - Specification for Se<br>B31.3 Chemical Plant and Pe<br>E527 K⊞ - Practice for Number<br>Fulltext:  A269.pdf | ting Susceptibility to Intergranular Attack in Austenitic Stainless Steels<br>Definitions for Mechanical Testing of Steel Products<br>on for General Requirements for Carbon, Ferritic Alloy, and Austenitic Alloy Steel Tubes<br>on for General Requirements for Flat-Rolled Stainless and Heat-Resisting Steel Plate, Sheet, and Strip<br>eamless and Welded Austenitic Stainless Steel Tubing (Small-Diameter) for General Service<br>troleum Refinery PipingASME Pressure Vessel Code: Section VIII Division 1, AREFDOCTITLE: Pressure 1<br>wing Metals and Alloys (UNS)ANSI Standard: | VesselsOther Standard:                                                                                                |

# 版權聲明

| 🐴 American Society for Testing and Materials (AST 🔳 🗖                                                                                                    |   |
|----------------------------------------------------------------------------------------------------|---|
| This document(s) is copyrighted by ASTM International (ASTM), 100<br>Barr Harbor Drive, West Conshohocken, PA 19426-2959 USA. All rights<br>reserved. ASTM's copyright in this document(s) in all formats is<br>acknowledged. ASTM grants authorized end users a limited license as<br>follows: The right to download an electronic file of this ASTM<br>publication for temporary storage on one computer for purposes of<br>viewing, and/or printing one copy of the ASTM publication for individual<br>use. You agree that the electronic file or the hard copy print may not be<br>reproduced in any way, for any purpose. In addition, the electronic file<br>may not be distributed elsewhere over computer networks or<br>otherwise. The hard copy print may only be distributed to other<br>employees for their internal use within your organization. |   |
|                                                                                                    | • |
| Oownloading picture http://203.1                                                                                                    |   |

### 標準全文

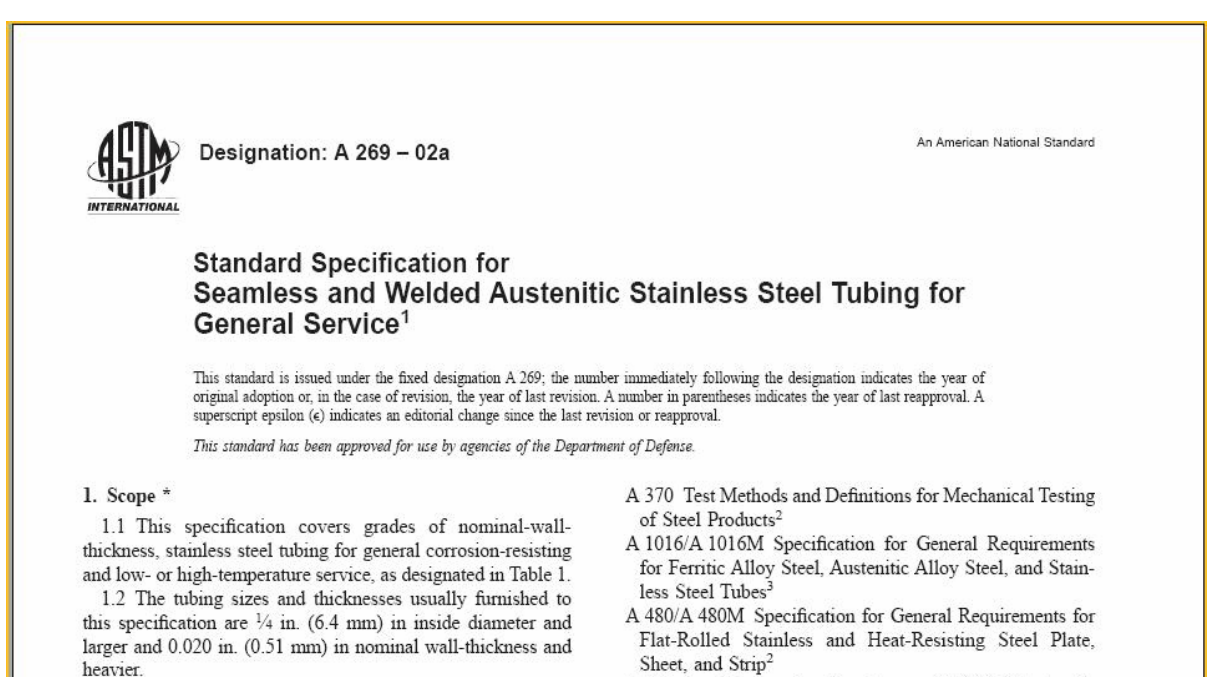

1.3 Mechanical property requirements do not apply to A 632 Specification for Seamless and Welded Austenitic